## Training Aid VII How to Pull Prior Year Evaluations

1. After logging into viDesktop through FLASHline, click on "View All" on the left-hand side.

|                            |                                                            | RSITY Performance Management                                                                                                    | _                 | _                        | _                       | L BOGDEN                   | JANINE 🗗         |  |
|----------------------------|------------------------------------------------------------|----------------------------------------------------------------------------------------------------|-------------------|--------------------------|-------------------------|----------------------------|------------------|--|
| Performance M              | anageme                                                    | ent Welcome, JANINE                                                                                                    | _                 |                          |                         | My Eva                     | aluations        |  |
| View All                   |                                                            |                                                                                                    |                   |                          |                         |                            |                  |  |
| Complete My Sen Evaluation | Evaluat                                                    | tions 🗸                                                                                                    |                   |                          |                         |                            |                  |  |
| Performance Evaluation     | View or l                                                  | Jpdate Information                                                                                                    |                   |                          |                         |                            |                  |  |
| Update Performance Log     | You are a pai                                              | rticipant in the evaluations listed below. Click on the ev                                                                                                    | aluation that you | would like to complete a | nd you will be taken to | that evaluation.           |                  |  |
| My Performance Log         |                                                            | Evaluation                                                                                                    | Total             | Not                      | In                      | Total                      |                  |  |
| View Results               | Select                                                     | 2023 120-Day Classified Probationary<br>Performance Evaluation (STUDENT ACCOUNT<br>REPRESENTATIVE I & II and STUDENT ACCOUNT<br>REPRESENTATIVE COORDINATOR) (9-month<br>probationary period) | 1                 |                          | 0                       | 0                          |                  |  |
|                            | Select                                                     | 2023 150-day Classified Probationary<br>Performance Evaluation (Emergency Services<br>Dispatcher and Supervisor) - 6 Month Probation                                                         | 0                 | 0                        | 0                       | 0                          |                  |  |
|                            |                                                            | 2023 200-Day Classified Probationary<br>Performance Evaluation (STUDENT ACCOUNT<br>REPRESENTATIVE 1& II and STUDENT ACCOUNT<br>REPRESENTATIVE COORDINATOR) (9 Month<br>Probation)            | 0                 | 0                        | 0                       | 0                          |                  |  |
|                            |                                                            | 2023 60-Day Classified Probationary                                                                                                    | 0                 | 0                        | 0                       | 0                          |                  |  |
|                            |                                                            | 2023 60-Day Classified Probationary                                                                                                    | 0                 | 0                        | 0                       | 0                          |                  |  |
|                            | Select                                                     | 2024 Model A (Unclassified) Evaluation                                                                                                    | 0                 | 0                        | 0                       | 0                          |                  |  |
|                            | <ul> <li>④ Select</li> <li>Ø Select</li> </ul>             | 2024 Model A (Unclassified) Self-Evaluation                                                                                                    | 0                 | 0                        | 0                       | 0                          |                  |  |
|                            |                                                            | Form                                                                                                    | •                 | •                        | •                       | 0                          |                  |  |
|                            | ⊕ Select<br>⊕ Select                                       | 2024 Model B (Unclassified) Evaluation<br>2024 Model B (Unclassified) Self-Evaluation                                                                                                    | 0                 | 0                        | 0                       | 0                          |                  |  |
|                            | ⊖ Select                                                   | 2024 Model C (Unclassified) Employee Signature                                                                                                    | 0                 | 0                        | 0                       | 0                          |                  |  |
|                            |                                                            | 2024 Model C (Unclassified) Evaluation                                                                                                    | 0                 | 0                        | 0                       | 0                          |                  |  |
|                            | Select                                                     | 2024 Model C (Unclassified) Self-Evaluation                                                                                                    | 0                 | 0                        | 0                       | 0                          |                  |  |
|                            | ⊕ Select<br>⊕ Select                                       | 2024 Model D (Unclassified) Evaluation<br>2024 Model D (Unclassified) Employee Signature                                                                                                    | 0                 | 0                        | 0                       | 0                          |                  |  |
|                            | (A) Select                                                 | Form<br>2024 Model D (Unclassified) Self-Evaluation                                                                                                    | 0                 | 0                        | 0                       | 0                          |                  |  |
|                            | <ul> <li>¬тор</li> <li>Update Performance Log ✓</li> </ul> |                                                                                                    |                   |                          |                         |                            |                  |  |
|                            | View or l                                                  | Update Information                                                                                                    |                   |                          |                         |                            |                  |  |
|                            | You are a tea                                              | am leader in the evaluations listed below and have been                                                                                                    | n given access to | update performance. To   | update performance, o   | lick on any employee below | rand you will be |  |
|                            | KARAM                                                      | ne update performance screen.                                                                                                    |                   | A                        |                         | KADEN                      |                  |  |

2. Scroll down to "View Results".

- 3. Select the evaluation year and model evaluation that you would like to view. (i.e. 2021 Classified Performance Evaluation)
- 4. Select "Evaluator" on this screen.

| ← → C 😄 videsktop.kent.edu/vievalresultviewer/SelectRole.aspx?CompanyID=2 | 005030305&UserRef=CBE48D247BB04FECA223&EvalID=886&ReportID=-1                  | ☆ 坐 🛛 🕚 🗄 |
|---------------------------------------------------------------------------|--------------------------------------------------------------------------------|-----------|
| KENT STATE UNIVERSITY Perform                                             | ance Management                                                                |           |
|                                                                           |                                                                                |           |
| 2021 Classified Performance Evaluation                                    | one of the links below to select your role:<br>Evaluator Evaluatee Team Leader | Close     |

5. On this screen you will see any employee linked to you in this process and if any are completed by you, you will be able to click "View."

| ← → C 😂 videsktop.kent.edu/viEvalResultViewer/EvlStatus.aspx?CompanyID=2005030305&UserRef=EA394B6671D94BC7ABB5&EvalID=886 |     |                              |           |             |             | * 🕹 🛛 🕓          |  |
|----------------------------------------------------------------------------------------------------|-----|------------------------------|-----------|-------------|-------------|------------------|--|
| KENT STATE UNIVERSITY Performance Management                                                                              |     |                              |           |             |             | L BOGDEN, JANINE |  |
| = Select a Process = Change Role = Status Report                                                                          |     |                              |           |             |             |                  |  |
| 2021 Cl                                                                                                    | ass | ified Performance Evaluation | ation     |             |             |                  |  |
| Evaluator                                                                                                    | No. | Evaluatee                    | Туре      | Status      | Last Update | Form             |  |
| BOGDEN                                                                                                    |     | JANINE                       |           |             |             |                  |  |
|                                                                                                    | 1   | KARAM 810470624, NORMA       | Solicited | Not Started |             | I View           |  |
|                                                                                                    | 2   | WATSON 800240334, KAREN      | Solicited | Not Started |             | E View           |  |
|                                                                                                    |     |                              |           |             |             |                  |  |
|                                                                                                    |     |                              |           |             |             |                  |  |

If you were not the evaluation supervisor, you will not be able to pull the prior year's evaluations. Please contact Employee Relations and we will be happy to email you the evaluations that you wish to view. Norma Karam at x2-8334, Janine Bogden at x2-8526, Linda Leising at x2-2901 or Karen Watson at x2-4636